#### <u>LOGIN</u>

- Log in with your RACF/mainframe user ID and password
- **Note:** If you don't have a userid and password assigned, please fill out an AARF request through this link: <u>http://webapp02.dot.state.fl.us/AutomatedAccessRequest/</u>
- Note: For LAP RCS that do not have access to ARRF form, please have your LAP administrator initiate the AARF for you.

# RCS HOME PAGE

Once RCS logs into EOC, the home page is displayed with a dashboard. The dashboard has
information letting RCS know number of contracts with commitments and subpayment that need to
be reviewed. These have been submitted by the Prime Contractor/Consultant. Note: the contract
needs to be assigned to RCS in order for them to see it on their dashboard. As for LAP RCSs, they
will see all the contract submissions that are associated / tied to their local agency.

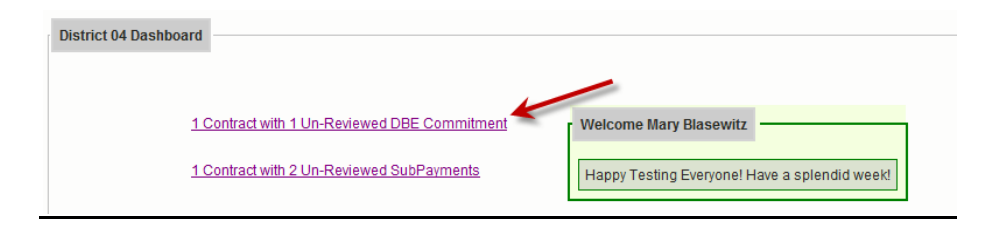

## **RCS REVIEW COMMITMENTS**

Note: Contract needs to be assigned to RCS in order for RCS to review commitments.

• To review commitments, click on the link with the contract that needs to be reviewed for payments or commitments. You can also click **Review Commitments** tab

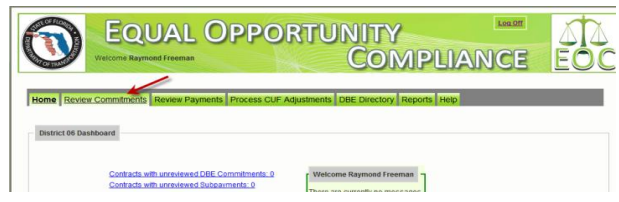

Note: If you click the **Review commitments** tab, contract that needs to be reviewed will appear on the list.

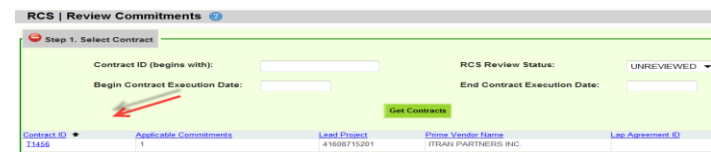

• You can also enter contract id, or select the RCS review status to view the contract you would need to review commitments for. You can use the begin and end dates too.

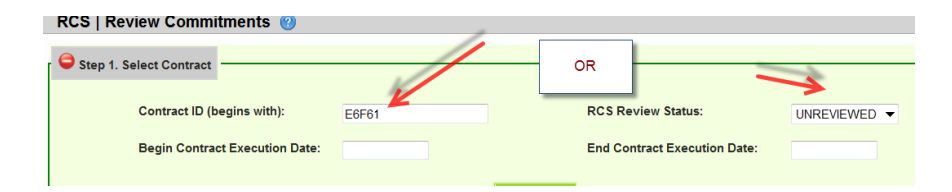

**Note:** On the RCS Review status dropdown (**All**-lists all the contracts assigned to RCS; **Accepted**-lists the contracts that have been accepted; **Rejected** lists contracts that have been rejected by RCS; **Unreviewed**-contracts that have not been reviewed by RCS.

• After selecting the appropriate status(e.g. All), click the **Get Contracts** button

|                        |            |                     |         |                     | Get                     | Contracts             |  |
|------------------------|------------|---------------------|---------|---------------------|-------------------------|-----------------------|--|
| د<br>د                 | are NO Co  | ontracts that Match | the Sea | rch Criteria        |                         |                       |  |
|                        |            |                     |         |                     |                         |                       |  |
| A list of all the cont | tracts     | assigned            | το κί   | LS are disi         | played                  |                       |  |
|                        |            | U                   |         |                     | •                       |                       |  |
|                        | Commitment | t Status            | St      | arts With           | Executed On Or After    | Executed On Or Before |  |
|                        |            |                     |         |                     |                         |                       |  |
|                        | All        | •                   |         |                     |                         |                       |  |
|                        |            | _                   |         |                     |                         |                       |  |
|                        | Search     | Reset               |         |                     |                         |                       |  |
|                        |            |                     |         |                     |                         |                       |  |
|                        | 1          | 0                   | 04-4    | Provide Destroy B   | Defense Manuface        | 140.4                 |  |
|                        |            | Contract #          | Status  | Financial Project # | Prime Vendor            | LAP Agreement         |  |
|                        |            | E0F01 (12)          | OPEN    | 249581-1-52-01      | COMMUNITY CONDOTTE DE M | OYA N/A               |  |
|                        |            |                     |         |                     | JV                      |                       |  |

Note: The summary Icon at the contract level displays contract information

|               |                        |              |                     |                  | Showing item |
|---------------|------------------------|--------------|---------------------|------------------|--------------|
| Contract ID + | Applicable Commitments | Lead Project | Prime Vendor Name   | Lap Agreement ID | Summary      |
| <u>T1456</u>  | 1                      | 41608715201  | ITRAN PARTNERS INC. |                  |              |
|               |                        |              |                     | _                |              |

Click the desired contract#

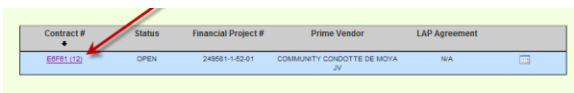

• A list of sub agreements for the contract is displayed, select the desired Sub agreement you would like to review

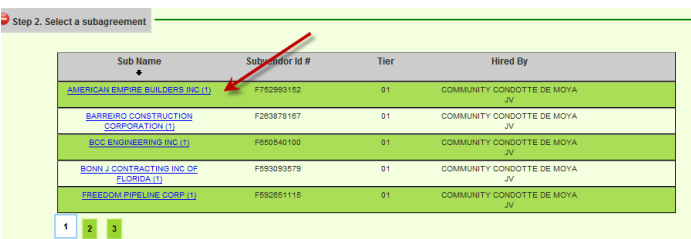

• After selecting the desired Sub agreement, the sub information is displayed. **Click the Accept or Reject** checkbox to accept or reject the commitment. (**Note:** *the* **Accept All Commitments** *button will check the Accept box for all commitments.*)

| Mark all Un-Reviewed Cor                 | nmitments Accepted                                                                        |                                                                                          |                                                  |                                                 |             |
|------------------------------------------|-------------------------------------------------------------------------------------------|------------------------------------------------------------------------------------------|--------------------------------------------------|-------------------------------------------------|-------------|
| CAccept<br>Reject                        | NAICS:<br>238990 - All Other Specialty Trade Contractors<br>Specialty Code:               | DBE Credit Amount:<br>\$7,000.00<br>Commitment Amount:                                   | Date Submitted:<br>8/21/2012<br>BCS Review Date: | Commitment Status:<br>SUBMITTED BY PRIME VENDOR | Dotaile III |
| Oun-Reviewed                             | 550 - FENCING                                                                             | \$7,000.00                                                                               |                                                  |                                                 | Details     |
|                                          |                                                                                           |                                                                                          |                                                  | MyFk                                            | orida.com   |
| FDOT<br>Office of<br>Information Systems | Florida Department of Trans<br>Contact Help: email fdot.servicedesk<br>Internet Privacy P | portation, Office of Informa<br>@dot.state.fl.us or call 1-<br>olicy, Disclaimers & Cred | ation Systems<br>866-955-4357(HELP<br><u>its</u> | mig                                             | ~           |

If Commitment was rejected, put in a reject reason from drop down as shown below

| Step 3. Accept o                             | r Reject Commitments for JENKINS PAINTING INC                                       |                                                                      |                                                  |                                                 |           |
|----------------------------------------------|-------------------------------------------------------------------------------------|----------------------------------------------------------------------|--------------------------------------------------|-------------------------------------------------|-----------|
| Mark all Un-Review                           | ed Commitments Accepted                                                             |                                                                      |                                                  |                                                 |           |
| CAccept<br>©Reject<br>Select<br>CUn-Reviewed | 23899 - All Other Specialty Trade Contractors<br>✓ Specialty Code:<br>500 - FENCING | DBE Credit Amount:<br>\$7,000.00<br>Commitment Amount:<br>\$7,000.00 | Date Submitted:<br>8/21/2012<br>RCS Review Date: | Commitment Status:<br>SUBMITTED BY PRIME VENDOR | Details 🏢 |
|                                              |                                                                                     | Save Reset                                                           |                                                  |                                                 |           |

- Click the **Save** button when done.
- A confirmation page is displayed indicating all the DBE commitments have been reviewed and accepted by RCS

| Save successful. Commitments reviewed. |  |
|----------------------------------------|--|
| ОК                                     |  |

## **RCS REVIEW PAYMENTS**

• Click the Review Payment tab

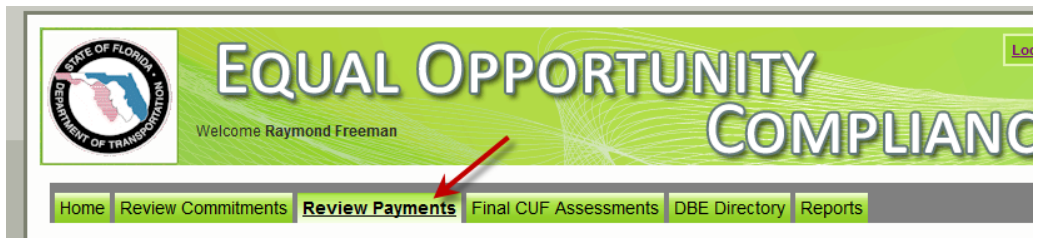

• Enter the *contract ID* or you can click on the *RCS review status* drop down to view contracts that need to be reviewed

| Generation Step 1. Select Contract |             |                              |                     |
|------------------------------------|-------------|------------------------------|---------------------|
| Contract ID (begins with):         |             | RCS Review Status:           | UNREVIEWED -        |
| Begin Contract Execution Date:     |             | End Contract Execution Date: |                     |
|                                    | Get Contrac | ts                           |                     |
|                                    |             |                              | Showing item 1 of 1 |

- Click the Get Contracts button
- A list of contracts is displayed. Click the desired contract

|               |                     |              |                          |                  | Showing item 1 or |
|---------------|---------------------|--------------|--------------------------|------------------|-------------------|
| Contract ID + | Applicable Payments | Lead Project | Prime Vendor Name        | Lap Agreement ID | Summary           |
| <u>T2418</u>  | 1                   | 42340815201  | HUBBARD CONSTRUCTION CO. |                  |                   |
|               |                     |              |                          |                  |                   |

• The sub agreement screen is displayed. Select the sub agreement by clicking on it

| 🗢 Step 2. Select Su  | bAgreeme | ent for Contract: T1456 |               |            |
|----------------------|----------|-------------------------|---------------|------------|
| Sub Name 🔹           | -        | Applicable Payments     | Sub Vendor ID | Tier       |
| JENKINS PAINTING INC | ~        | 1                       | F591911968    | SUB TIER 1 |
|                      |          |                         |               |            |

• To accept a payment, click the **Accept** button. **Note:** To reject a payment, click the **reject** button and you will need to give a reason for rejecting

| Mark all Un-Review | ed Payments Accepted                                                            |                                                                    |                                                             |                                                 |   |                                                 |           |
|--------------------|---------------------------------------------------------------------------------|--------------------------------------------------------------------|-------------------------------------------------------------|-------------------------------------------------|---|-------------------------------------------------|-----------|
| Scorept            | NAICS:<br>541330 - Engineering Services<br>Spectary, Sade:<br>070200 - LIGHTING | Work Performed:<br>6/26/2012 - 6/27/2012<br>Pay Date:<br>6/28/2012 | DBE Credit Amount:<br>S1.00<br>Date Submitted:<br>7/12/2012 | Request DCCM Review<br>Review Reason:<br>Select | ¥ | Payment Status:<br>SUBMITTED BY<br>PRIME VENDOR | Details 🛄 |

Note: If you need payment to be reviewed by DCCM, click the Request DCCM Review check box and select the review reason

| Mark all Un-Revie                  | wed Payments Accepted                                                           |                                                                    |                                                              | ×                                               |   | 1                                                          |
|------------------------------------|---------------------------------------------------------------------------------|--------------------------------------------------------------------|--------------------------------------------------------------|-------------------------------------------------|---|------------------------------------------------------------|
| ●Accept<br>⑦Reject<br>⑦Un-Reviewed | NAICS:<br>541330 - Engineering Services<br>Specialty Code:<br>070200 - LIGHTING | Work Performed:<br>6/26/2012 - 6/27/2012<br>Pay Date:<br>6/28/2012 | DBE Credit Amount:<br>\$1.00<br>Date Submitted:<br>7/12/2012 | Request DCCM Review<br>Review Reason:<br>Select | Y | Payment Status:<br>SUBMITTED BY<br>PRIME VENDOR<br>Details |
|                                    |                                                                                 |                                                                    |                                                              |                                                 |   |                                                            |

• Click the Save button when done

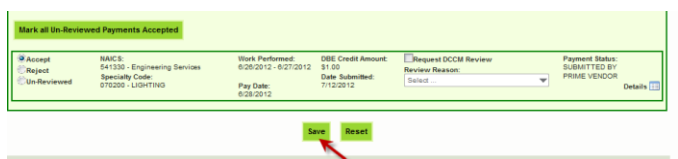

• A confirmation message is received that contract has been saved. Click **Ok**.

Payment Reviews for Contract: T1456, have been saved.

## **PROCESS CUF ADJUSTMENTs**

- Click the Process CUF adjustment tab, a list of contract(s) is displayed
- Select the contract by clicking on it and a list of subagreemnts are displayed

| ie Revi   | ew Commitments R                                     | Review Payments                 | Process CUF Ad     | Justments DBE Directo         | ory Reports H        | elp              |                       |
|-----------|------------------------------------------------------|---------------------------------|--------------------|-------------------------------|----------------------|------------------|-----------------------|
| ep 1. Sel | ect Contract                                         |                                 |                    |                               |                      |                  |                       |
|           | Contract #                                           | Financial Project #             | Prime Ve           | endor LAP Agr                 | eement CUF<br>Status | Vie              | w Summary             |
|           | <u>E1J50</u>                                         | 429775-1-52-01                  | CONE & GRA         | HAM INC N/                    | A 📿                  |                  |                       |
|           |                                                      |                                 |                    |                               |                      |                  |                       |
| ep 2. Sel | ect Subagreement                                     | /                               |                    |                               |                      |                  |                       |
| ep 2. Sel | ect Subagreement<br>Sub Name<br>+                    | Subvendor                       | ld # Tier          | Hired By                      | Work<br>Completed    | Final<br>Payment | All<br>CUF<br>Entered |
| ep 2. Sel | ect Subagreement –<br>Sub Name<br>DIAMOND C TRANSPOF | Subvendor I<br>RT INC F59348957 | ld # Tier<br>78 01 | Hired By<br>CONE & GRAHAM INC | Work<br>Completed    | Final<br>Payment | All<br>CUF<br>Entered |

- Click on the desired sub agreement
- The perform CUF assessment section is displayed. Click the desired checkbox -Met CUF or Did not Meet CUF

| 🖨 Step  | 3. Perform CUF Assessm | nents for CAL-TECH TESTING INC |                            |                      |                                 |                              |
|---------|------------------------|--------------------------------|----------------------------|----------------------|---------------------------------|------------------------------|
| Met CUF | Did Not Meet CUF       | NAICS                          | Outstanding<br>Commitments | Outstanding Payments | DBE Commitment<br>Credit Amount | DBE Payment Credit<br>Amount |
|         |                        | 541330 - Engineering Services  | \$0.00                     | \$4,000.00           | \$4,200.00                      | \$0.00                       |
|         |                        |                                |                            |                      |                                 |                              |

## **REPORTS**

The Report Menu will display different reports (Bidder Opportunity, DBE commitments and other reports.

Click the Reports tab and a list of reports are displayed.

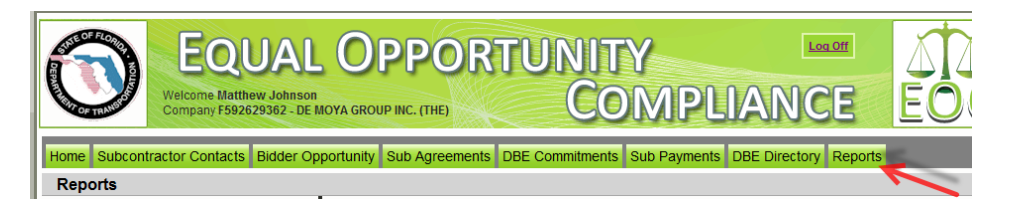

1) **Bidder Opportunity List Report:** User can view what they have submitted for their bidders list. The report shows information such as subs listed on the bidders list and their specialty area.

| EOC           |                      | Bidder Opportunity List Report                          |
|---------------|----------------------|---------------------------------------------------------|
| Prime Vendor: |                      |                                                         |
| Proposal ID:  |                      | Bidder Opportunity List Not Submitted                   |
| Sub Vendor ID | Sub Vendor Name      | Specialty Area                                          |
|               | JENKINS PAINTING INC |                                                         |
|               |                      |                                                         |
| _             |                      | 515 - PIPE HANDRAIL FURNISHING, ERRECTING, AND PAINTING |

To run the report, complete the following steps:

- ✓ Select Contract Category and Proposal ID
- ✓ Click Submit
- <u>Contracts Not Reported</u>: User can view the firm's contracts that have not been reported to the Executive board and federal highway. The Report displays information such as contract ID, prime, financial project #, Fed%, contract amounts and date information

| Contract | Prime | Primary<br>Project | Fed %   | LTD Reported<br>Contract Amount | Contract Amount<br>Not Yet<br>Reported | DBE Credit<br>Not Yet<br>Reported | Exection<br>Date | Completed<br>Date |
|----------|-------|--------------------|---------|---------------------------------|----------------------------------------|-----------------------------------|------------------|-------------------|
|          |       | 428714-1-72-01     |         | \$.00                           | \$38,200.00                            | \$.00                             | 06/03/2010       | 06/30/2010        |
|          |       | 421656-1-52-01     | 100.00% | \$2,219,385.97                  | -\$48,682.05                           | \$477,113.50                      | 12/08/2010       | 04/25/2012        |
|          |       | 227921-2-52-01     | 100.00% | \$1,666,445.18                  | \$82,847.34                            | \$4,702.21                        | 05/24/2011       | 10/12/2012        |
|          |       |                    |         | -                               |                                        |                                   |                  |                   |
|          |       |                    |         | ~                               |                                        |                                   |                  |                   |

To run the report, complete the following steps:

- ✓ Select District
- ✓ Select the Funding Type(specifies whether it a federal or state project)
- ✓ Click Submit

3) <u>Contract List Report:</u> User can view their list of contracts that have executed or been released or granted notice to proceed or even completed.

| Contract Category: 'CONST'<br>District : ALL |          |            |                    |                |                   |             |                   |         |
|----------------------------------------------|----------|------------|--------------------|----------------|-------------------|-------------|-------------------|---------|
| Contract                                     | Prime ID | Prime Name | Primary<br>Project | Awarded        | Execution<br>Date | NTP<br>Date | Date<br>Completed | Fed %   |
| -                                            | _        | ne.        | 427651-1-52-01     | \$3,091,087.65 | 10/12/2012        | 11/13/2012  |                   | 100.00% |
|                                              |          |            |                    |                |                   |             |                   |         |

To run the report, complete the following steps:

- ✓ Select the Contract Category
- ✓ Select Contract Status
- ✓ Select Funding Type
- ✓ Select Date to use selection
- ✓ Select Dates
- ✓ Click Submit

**<u>3).Contract Profile Report</u>**: This report allows you to view the contract details for a specific contract. It gives detailed information such as general contract information, contract amounts, DBE commitments and DBE subpayment.

| 1.<br>2.<br>3.<br>4.<br>5. | Contract Details Table of Contents for Contract I | 1<br>2<br>3<br>4<br>5 |
|----------------------------|---------------------------------------------------|-----------------------|
|                            |                                                   |                       |

To run the report, complete the following steps:

- ✓ Enter Contract ID
- ✓ Click Submit

4) Commitment Payment Comparison Report: User can compare Payments & DBE

Commitments that have been submitted in EOC for a specific contract. It compares the two and lists the difference.

| Total DBE Commitment Credit                                          | Total DBE Payment Credit Amount |                                 |                              |                      |
|----------------------------------------------------------------------|---------------------------------|---------------------------------|------------------------------|----------------------|
| \$52,722.75                                                          | \$15,580.45                     |                                 |                              |                      |
|                                                                      |                                 |                                 |                              |                      |
|                                                                      |                                 |                                 |                              |                      |
|                                                                      |                                 | SUB AGREEMENT TOTALS            |                              |                      |
| Sub                                                                  | TIER Hired By                   | DBE Commitment<br>Credit Amount | DBE Payment<br>Credit Amount | Difference           |
| HIGH TECH STRIPING INC                                               | 01                              | \$52,722.75                     | \$15,580.45                  | \$37,142.30          |
|                                                                      |                                 | NAICS TOTALS                    |                              |                      |
| NAICS                                                                |                                 | DBE Commitment<br>Credit        | DBE Payment<br>Credit        | Difference           |
| Sub: HIGH TECH S                                                     | TRIPING INC Tier: 01 Hired By:  |                                 |                              |                      |
| 237310-Highway, Street, and Brid<br>238990-All Other Specialty Trade | ge Construction<br>Contractors  | \$.00<br>\$52,722.75            | \$15,580.45                  | \$.00<br>\$37,142.30 |

To run the report, complete the following steps:

- ✓ Enter Contract ID
- ✓ Click Submit

<u>4)Contract Commitment Details Report</u>: Enables user to view the commitment details with work type & DBE % for a specific contract. This is similar to the *DBE Anticipated statement*.

| NAICS Description                                 | Specialty Code                          | Date<br>Submitted | Commitment<br>Amount | DBE Credit<br>Amount | % Of<br>Contract | Date<br>Reported | Current Status |
|---------------------------------------------------|-----------------------------------------|-------------------|----------------------|----------------------|------------------|------------------|----------------|
| Sub:                                              |                                         |                   |                      | Tier - 01            |                  |                  |                |
| 237310 - Highway, Street, and Bridge Construction | 338 - ASPHALT RUBBER BINDER             | 12/13/2012        | \$2,000.00           | \$2,000.00           | 0.23%            |                  | ACCEPTED       |
| 238990 - All Other Specialty Trade Contractors    | 705 - OBJECT MARKERS AND<br>DELINEATORS | 3/1/2012          | \$52,722.75          | \$52,722.75          | 6.17%            | 3/1/2012         | READY          |
| Sub Total                                         |                                         |                   | \$54,722.75          | \$54,722.75          | 6.41%            |                  |                |
|                                                   |                                         |                   |                      |                      |                  |                  |                |
|                                                   |                                         |                   |                      |                      |                  |                  |                |
| Contract Total                                    |                                         |                   | \$54,722.75          | \$54,722.75          | 6.41%            |                  |                |
|                                                   |                                         |                   |                      |                      |                  |                  |                |

To run the report, complete the following steps:

- ✓ Enter contract ID
- ✓ Click Submit

<u>6)Contracts with No Commitments Report</u>: Enables user to view the contracts that do not have any DBE participation. <u>Note</u>: If user checks this box, it will exclude contracts that the prime has indicated there would be no DBE participation

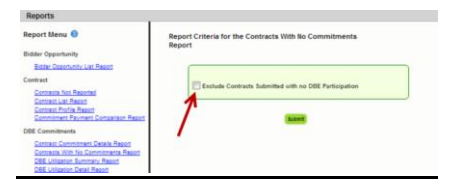

✓ To run the report: Click Submit

**<u>7)DBE Utilization Summary Report</u>**: Enables user to view the DBE utilization summary, it lists the contract amount, DBE credit, DBE% and completion date for the firms contracts.

| Amount     | DBE Credit   | DBE %  | Completion Date |
|------------|--------------|--------|-----------------|
| 504,665.81 | \$25,361.00  | 5.03%  |                 |
| \$0.00     | \$3,609.90   | > 100% | IV.             |
| \$0.00     | \$34,945.32  | > 100% | 1/3/2012        |
| 615,801.98 | \$130,750.50 | 8.09%  |                 |
| 120,467.79 | \$194,666.72 | 9.18%  |                 |
| 120,467.79 | \$194,666.72 | 9.18%  |                 |

To run the report, complete the following steps:

- ✓ Select Contract Category
- ✓ Fill in Report Begin Date and End Date
- ✓ Fill in Fund type
- ✓ Click Submit button

**<u>8)DBE Utilization Detail Report</u>**: Enables user to view the DBE utilization in detail outlining the NAICs, Specialty codes, DBE credit, and DBE %.

| NAICS                                             | Specialty Area                                  | DBE Credit  | DBE %  | Reported   |
|---------------------------------------------------|-------------------------------------------------|-------------|--------|------------|
|                                                   | Contract Dollars: \$504,665.81                  | \$25,361.00 | 5.03%  |            |
| F262717557 - HIGHWAY STRIPING INC                 | Tier: 01                                        |             | 5.03%  |            |
| 237310 - Highway, Street, and Bridge Construction | OTHR - Other Specialty Code                     | \$25,361.00 |        | 11/19/2012 |
|                                                   | Contract Dollars: \$0.00                        | \$3,609.90  | > 100% |            |
| F201154043 - QUALITY CONSTRUCTION PERFORMANCE INC | Tier: 01                                        |             | > 100% |            |
| 238990 - All Other Specialty Trade Contractors    | PAYADJ - Adjustment to match subpayments amount | \$3,609,90  |        | 11/28/2012 |

To run the report, complete the following steps:

- ✓ Select Contract Category
- ✓ Fill in Report Begin Date and End Date
- ✓ Fill in Fund type
- ✓ Click Submit button

<u>9) Closed Contract Sub Payments Report</u>: Enables user to view contracts that have been closed for a specific time period. It outlines information such as contract ID, district, execution date, contract amount and federal %, DBE credit amounts.

|             | -        |                      |                   |           |                          |                               |                                       |                                        |                      |                              |                            |
|-------------|----------|----------------------|-------------------|-----------|--------------------------|-------------------------------|---------------------------------------|----------------------------------------|----------------------|------------------------------|----------------------------|
| Contract ID | District | Contract<br>Category | Execution<br>Date | Federal % | Contract Award<br>Amount | Current<br>Contract<br>Amount | Current Federal<br>Contract<br>Amount | Current<br>State<br>Contract<br>Amount | Dbe Credit<br>Amount | Federal DBE<br>Credit Amount | State DBE<br>Credit Amount |
|             | 01       | CONST                | 02/26/2010        | 0.00%     | \$929,836.00             | \$887,344.78                  | \$0.00                                | \$887,344.78                           | \$0.00               | \$0.00                       | \$0.0                      |

To run the report, complete the following steps:

- ✓ Fill in Begin and End release dates
- ✓ Click Submit button

**10)Contract Sub Payment Details Report:** Enables user to view subpayment for a specific contract. User can view payments, the NAICs and Specialty area, total payment amounts, and date reported information.

| NAICS Description                                                                  | s                                                          | pecialty Area                                |                                     | Credit<br>Amount               | Date<br>Submitted | Date<br>Reported | Current<br>Status |
|------------------------------------------------------------------------------------|------------------------------------------------------------|----------------------------------------------|-------------------------------------|--------------------------------|-------------------|------------------|-------------------|
|                                                                                    | Tier: 01                                                   | Hired By: 0                                  |                                     |                                |                   |                  |                   |
| DBE Credit \$28,938.9<br>Payment Date: 10/22/2012<br>Total Payment Amount:         | 5 Service From: 09/17/2012 5 \$10,730,00 Retainage Amount  | Service To: 10/21/2012                       | Work Complete:                      | Final Payment: N               |                   |                  |                   |
| 238990-All Other Specialty Tr                                                      | ade Contractors 7                                          | 10-PAINTED PAVEMEN                           | TMARKINGS                           | \$.00                          | 11/05/2012        | 11/05/2012       | SUBMITED          |
| Payment Date: 09/20/2012<br>Total Payment Amount:                                  | Service From: 07/16/2012 \$<br>\$2,935.28 Retainage Amount | Service To: 08/19/2012<br>\$.00 Zero         | Work Complete:  <br>Payment Reason: | Final Payment: N               |                   |                  |                   |
| 237310-Highway, Street, and<br>Payment Date: 08/29/2012                            | Bridge Construction 7<br>Service From: 07/01/2012 5        | 00-HIGHWAY SIGNING<br>Service To: 07/31/2012 | Work Complete:                      | \$2,935.28<br>Final Payment: N | 10/22/2012        | 10/22/2012       | READY             |
| Total Payment Amount:<br>238990-All Other Specialty Tr<br>Baumont Date: 07(19/2012 | \$10,827.42 Retainage Amount<br>ade Contractors 7          | : \$.00 Zer<br>10-PAINTED PAVEMEN            | o Payment Reason:<br>T MARKINGS     | \$10,827.42                    | 08/29/2012        | 08/29/2012       | READY             |
| Total Payment Amount:                                                              | \$5,465.35 Retainage Amount                                | \$.00 Zen                                    | Payment Reason:                     | Final Payment, N               |                   |                  |                   |
| 238990-All Other Specialty Tr<br>Payment Date: 04/05/2012                          | ade Contractors 7<br>Service From: 02/01/2012 5            | 10-PAINTED PAVEMEN<br>Service To: 02/29/2012 | T MARKINGS<br>Work Complete:        | \$5,465.35<br>Final Payment: N | 07/19/2012        | 07/19/2012       | READY             |
| Total Payment Amount:<br>238990-All Other Specialty Tr                             | \$9,710.91 Retainage Amount<br>ade Contractors 7           | \$.00 Zero<br>10-PAINTED PAVEMEN             | T MARKINGS                          | \$9,710.91                     | 04/05/2012        | 04/05/2012       | READY             |

To run the report, complete the following steps:

- ✓ Enter Contract ID
- ✓ Enter begin & end dates(optional)
- ✓ Click Submit

**<u>11) Certification History Report</u>:** Enables user to view certification information for a specific firm. User can run the Certification History report for a specific sub to see the NAICS that the sub is certified in and when their certification was removed.

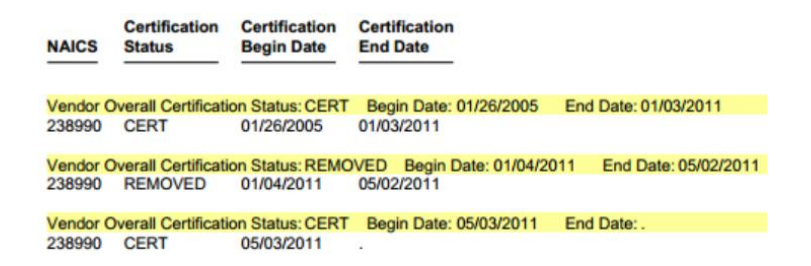

To run the report, complete the following steps:

- ✓ Enter Vendor ID(e.g. F00000000) <u>or Vendor Name</u>
- ✓ Click Submit

Note: If you have any questions regarding EOC, please contact EOO help @EOOHelp@dot.state.fl.us